# ELECOM

# SkyLink Mobile View 使い方ガイド

本書ではネットワークカメラ管理アプリ「SkyLink Mobile View」の簡単な使い方をご紹介します。 詳しい使い方はユーザーズマニュアルを参照してください。

- アプリをインストールして起動する
- ネットワークカメラを追加する
- 現在のネットワークカメラの映像を見たい
- 録画された過去の映像を確認したい
- 映像をスマートフォンに保存したい

# アプリをインストールして起動する

Android端末の場合

🚹 Playストアを起動します。

# 2 検索欄に「SkyLink Mobile View」と入力して検索します。

※「SkyLink」、「Mobile」、「View」の間にそれぞれスペースを忘れずに入れてください。

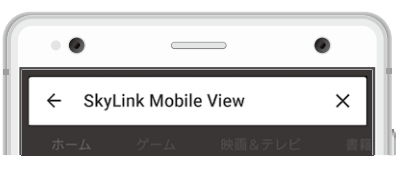

③ 「SkyLink Mobile View」の「インストール」 をタップします。

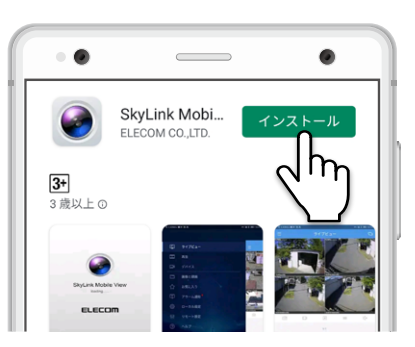

インストールが終わったら、「開く」 をタップして起動します。

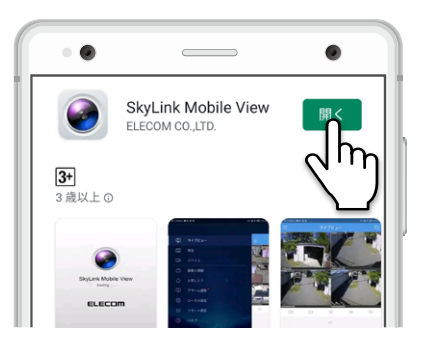

iPhone、iPad の場合

- 🚹 App Storeを起動します。
- 画面下のメニューから「検索」を選び、
   「SkyLink Mobile View」と入力して検索
   します。

ペースを忘れずに入れてください。

# Тосау 7-4 Арр 7:77-ь

※「SkyLink」、「Mobile」、「View」の間にそれぞれス

3 [SkyLink Mobile View] アプリが表示されたら、 へ手 をタップします。

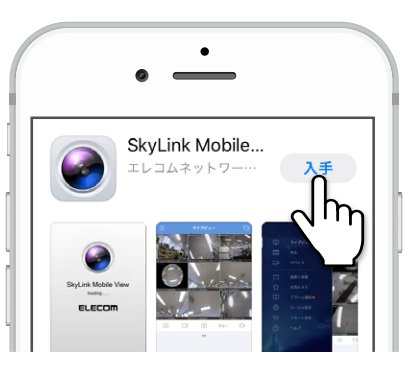

4 インストールが終わったら、「開く」 をタップして起動します。

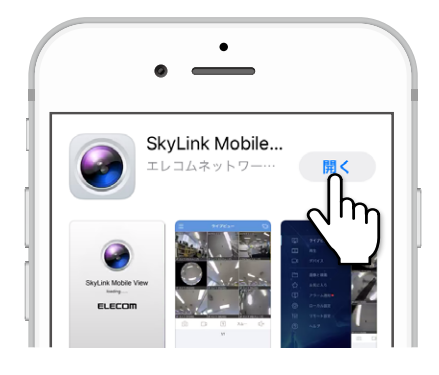

#### ■次回以降にアプリを起動するときは

ホーム画面に「SkyLink Mobile View」のアイコンができますので、タップして起動します。

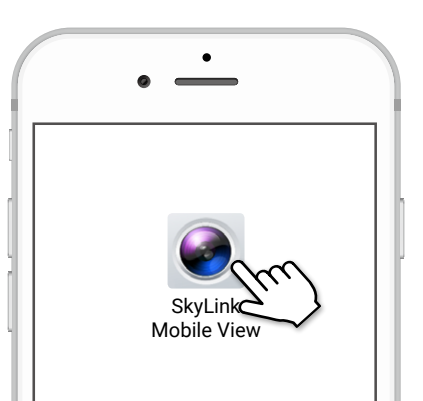

# ネットワークカメラを追加する

1 ライブビュー画面から画面右上の □ アイコ ンをタップします。

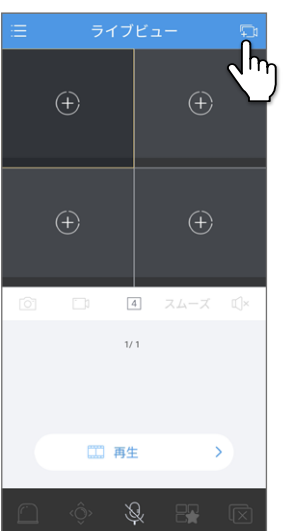

#### 2 「デバイス」 画面が表示されますので、 右上の [+] をタップします。

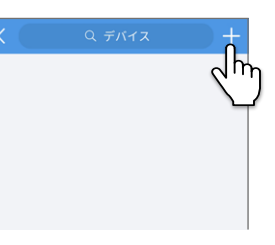

#### 3 「追加方法」 画面が表示されますので、 「手動追加」をタップします。

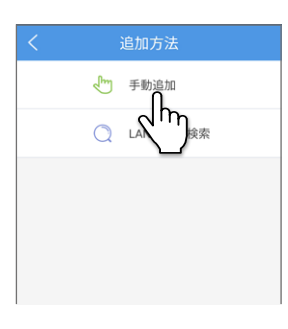

## ダブイスの情報を入力し、[ライブを見ます]を タップします。

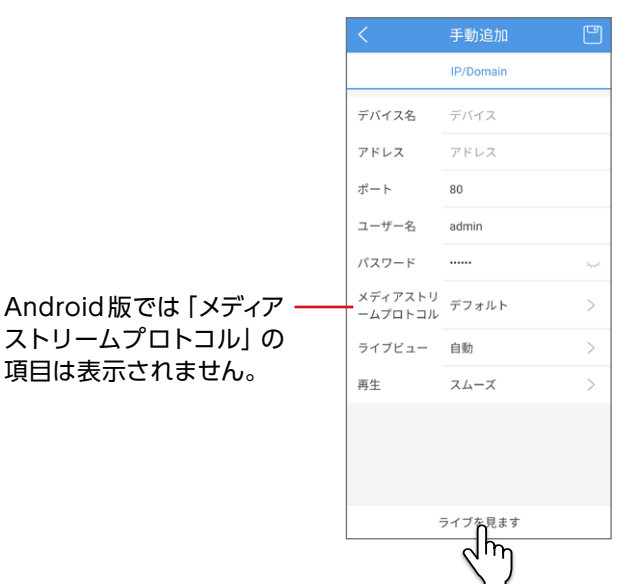

### <同じネットワーク内 (建物内) にネットワークカメラがある場合>

| 項目    | 内容                                                                             |
|-------|--------------------------------------------------------------------------------|
| デバイス名 | 任意の名称を設定します。                                                                   |
| アドレス  | 追加するネットワークレコーダーまたはネット<br>ワークカメラの IP アドレスを入力します。                                |
| ポート   | 80 を指定してください。                                                                  |
| ユーザー名 | ネットワークレコーダーまたはネットワークカメ                                                         |
| パスワード | ラに設定されているユーザー名とパスワードを<br>入力します。<br>● ユーザー名とパスワードは、設置時に本紙巻<br>末に控えたものを入力してください。 |

#### <離れたところにネットワークカメラがある場合>

事前にDDNSサービスに登録し、ネットワークレコーダーで 設定を行う必要があります。設定を行っていない場合は、 製品WEBページ(URLは本紙4ページに記載)の「マニュア ル」のリンク先に掲載している「SkyLink Mobile View ユー ザーズマニュアル」を参考に設定してください。

| 項目    | 内容                                                                                                    |
|-------|----------------------------------------------------------------------------------------------------|
| デバイス名 | 任意の名称を設定します。                                                                                                    |
| アドレス  | DDNS サービスで取得したドメイン名を入力し<br>ます (「clear-net.jp」の部分も含める)。<br>例)xxxx.clear-net.jp                                                                                                    |
| ポート   | UPnP 機能を利用してネットワーク外部からア<br>クセスする場合:<br>ネットワークレコーダーの [外部ポート] で表示<br>されていたポート番号を指定してください。<br>ポートフォワーディング機能を利用してネット<br>ワーク外部からアクセスする場合:<br>(ネットワークレコーダーの [HTTP ポート] で設<br>定した TCP ポート番号 [初期値 80] とネットワー<br>クレコーダーの [RTSP] で設定した TCP & UDP<br>ポート番号 [初期値 554])<br>※ ルーターの初期設定値および設定方法は機<br>種により異なります (サポート対象外)。ルー<br>ターの発売元にお問い合わください。 |
| ユーザー名 | ネットワークレコーダーまたはネットワークカメ                                                                                                    |
| パスワード | <ul> <li>ラに設定されているユーザー名とパスワードを入力します。</li> <li>ユーザー名とパスワードは、設置時に本紙巻末に控えたものを入力してください。</li> <li>パスワードは必ず強固*なものを入力してください。</li> <li>※本システムでは英字大文字、英字小文字、数字、記号が混じった8文字以上のパスワードを設定すると「強固」と見なされます。</li> </ul>                                                                                                    |

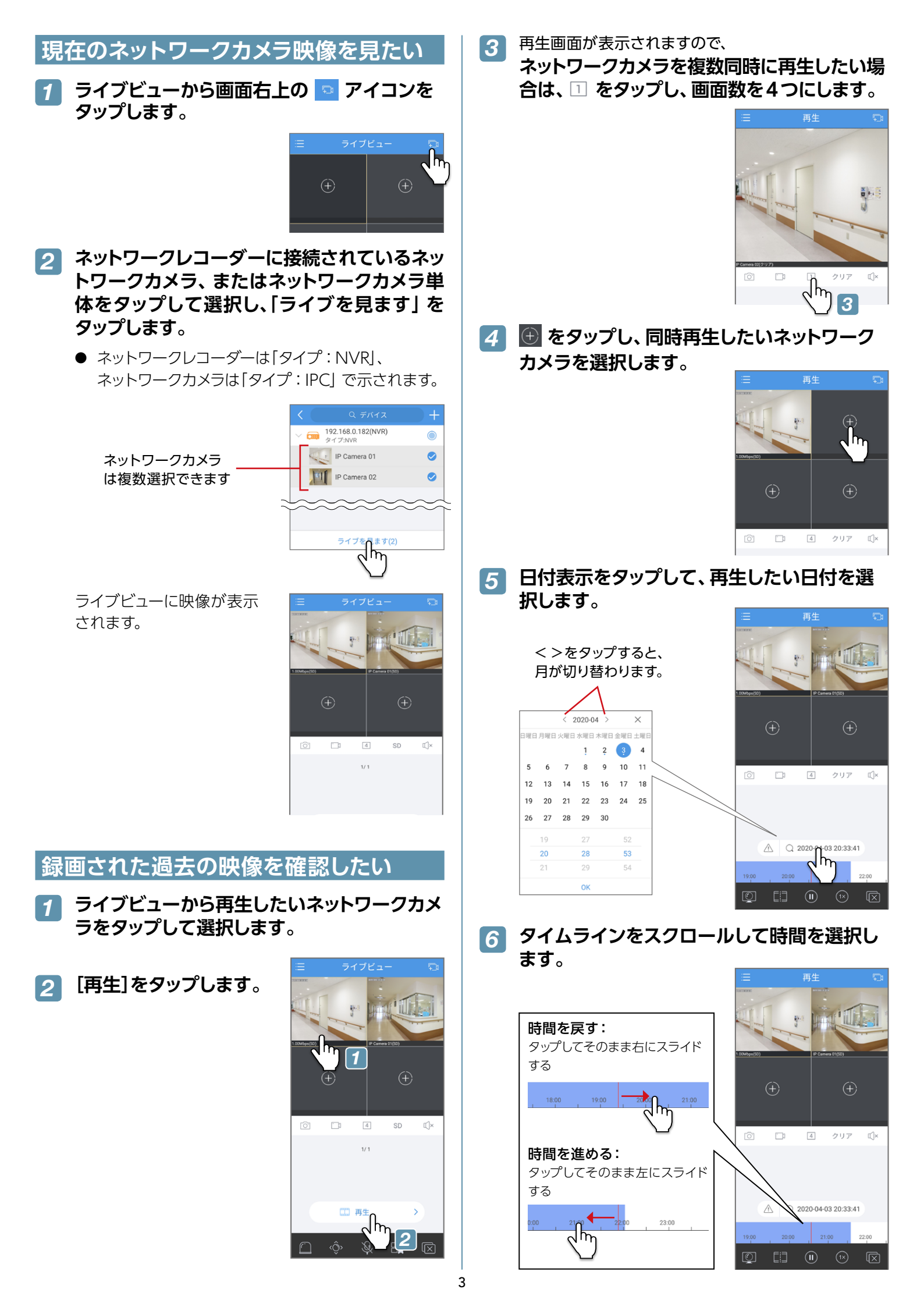

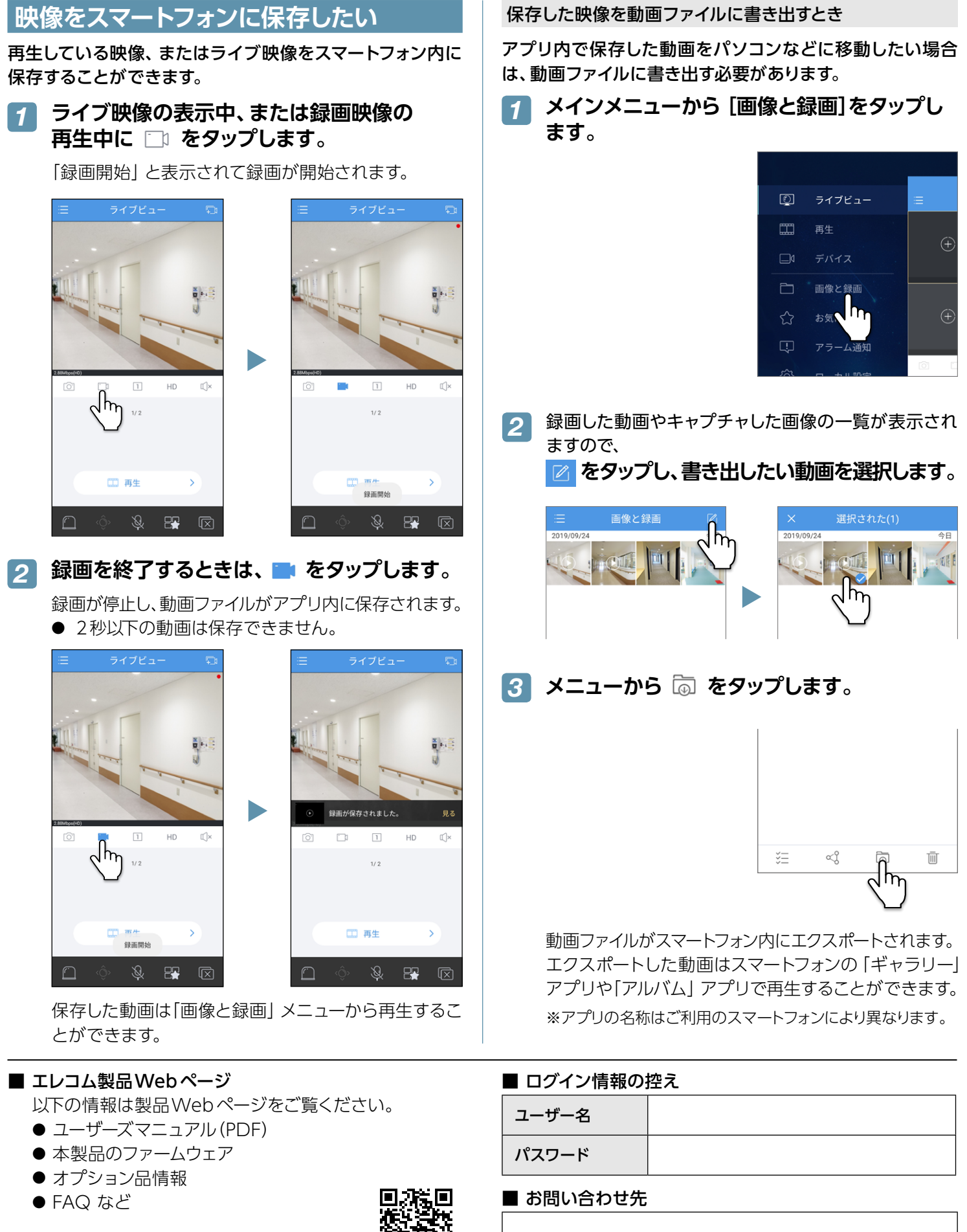

http://www.elecom.co.jp/r/55

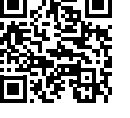